## 介護支援専門員研修受講申込手続きの流れについて

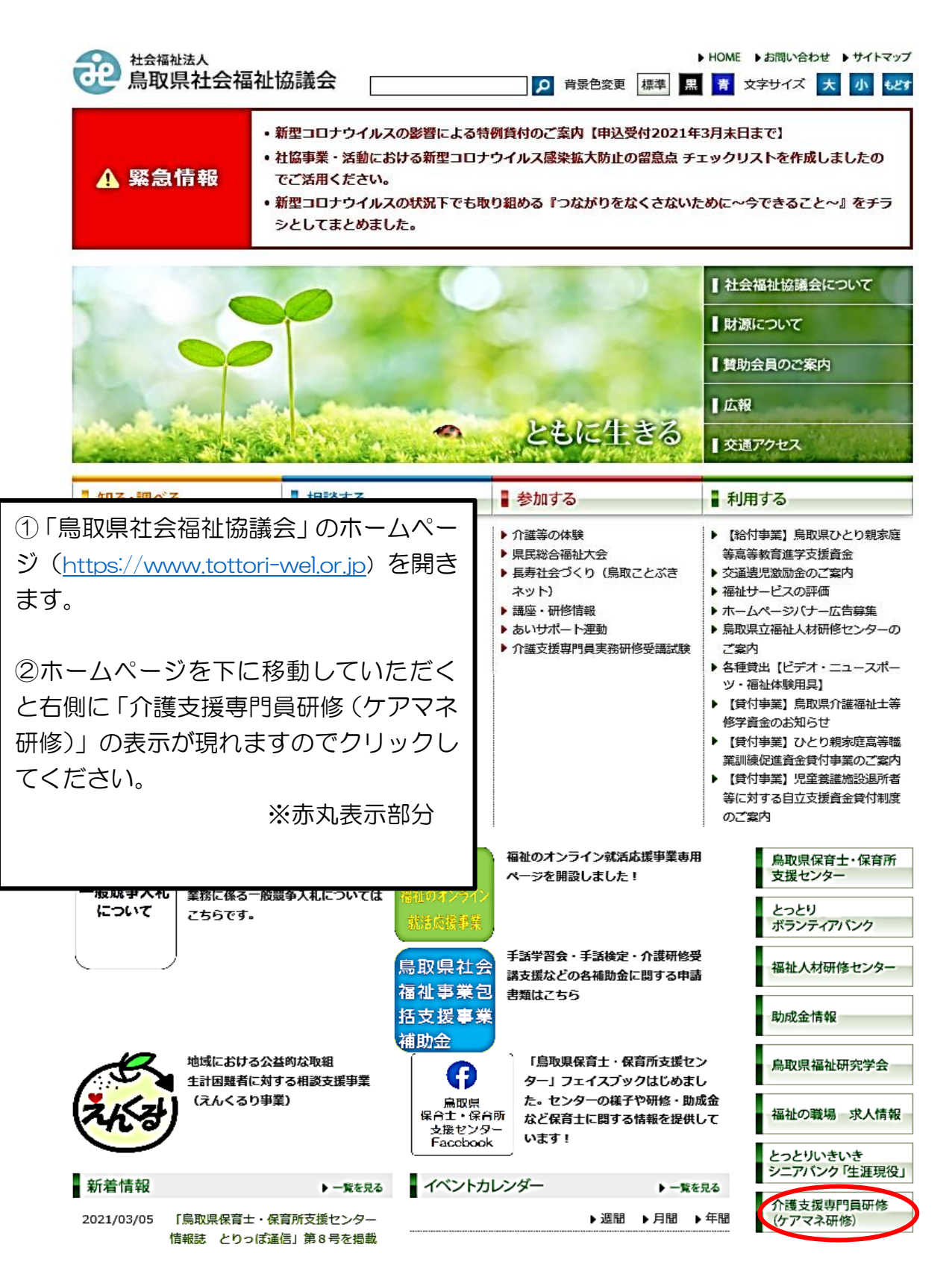

## 令和7年度介護支援専門員研修:別紙2

|                                                                             | ● <sup>社会福祉法人</sup><br>鳥取県社会福祉協議会                                                    | ► HOME ► お問い合わせ ► サイトマップ<br>景色変更 標準 黒 青 文字サイズ 大 小 もどす |
|-----------------------------------------------------------------------------|--------------------------------------------------------------------------------------|-------------------------------------------------------|
|                                                                             | 知る・調べる     相談する                                                                      | ■利用する                                                 |
|                                                                             | トップ> 介護支援専門員研修(ケアマネ研修)<br>この情報の担当は私たちです。<br>【福祉人材部】 電話:0857-59-6336 FAX:0857-59-634  | 社会福祉協議会について           財源について                          |
|                                                                             | 介護支援専門員研修(ケアマネ研修)                                                                    |                                                       |
|                                                                             | 【重要なお知らせ】                                                                            | ■広報                                                   |
|                                                                             | 令和4年度から各研修に一部 e ラーニングを導入しました。「概要」を必ず確認し <sup>−</sup><br>▶ <b>介護支援専門員研修 eラーニングの概要</b> | てください。                                                |
|                                                                             | ▶eラーニング受講はこちらより(「介護支援専門員オンライン研修」受講システムへ移動                                            | します)<br>イベントカレンダー                                     |
|                                                                             | ▶ eラーニング受講者用マニュアル                                                                    | 事業別一覧                                                 |
|                                                                             | 法定研修                                                                                 | ねんりんピック鳥取<br>ボランティアセンター                               |
|                                                                             | 1 介護支援專門員実務研修(再研修、実務未経験更新研修)                                                         | 災害福祉支援センター                                            |
| ③受講したい「研修名」                                                                 | ▶ 2 介護支援専門員更新研修                                                                      | とっとり<br>ボランティアバンク                                     |
| をクリックしてくた <b>さ</b><br>い。                                                    | ▶ 3 主任介護支援専門員研修                                                                      | とっとりいきいき<br>シニアバンク「生涯現役」                              |
|                                                                             | ▶ 4 主任介護支援專門員更新研修                                                                    | 鳥取県保育士・保育所<br>支援センター                                  |
|                                                                             | ▶ 各種様式(欠席届·記載事項変更届)                                                                  | 福祉の職場 求人情報                                            |
|                                                                             | 社会福祉法人<br>鳥取県社会福祉協議会 [2] 背景色                                                         | ► HOME ▶ お問い合わせ ▶ サイトマップ<br>変更 標準 黒 育 文字サイズ 大 小 もどす   |
|                                                                             | 知る・調べる     相談する     参加する                                                             | ■利用する                                                 |
| <ul> <li>④「受講申込」をクリック</li> <li>してください。受講申込用</li> <li>の専用入力フォームに移</li> </ul> |                                                                                      | 社会福祉協議会について           財源について                          |
| 行します。 (次ページ参照)                                                              |                                                                                      | 【広報】       【 広報】       【 交通アクセス                       |
| L                                                                           |                                                                                      |                                                       |

⑤**主任研修および主任更新研修**の申込は、申込用専用フォームへの入力と併せて 提出が必要な書類があります。 各ページより「受講申込提出書類様式」をクリックし、必要な様式をダウンロードし て作成・提出してください。

## 令和7年度主任介護支援専門員更新研修:別紙2

| 社会福祉法人<br>鳥取県社会福祉                                                                                                    | 业協議会                                                   |                                  |                           | ▶                         | IOME ▶お問い合わせ<br>青 文字サイズ フ      | と ▶ サイトマッフ<br>大 小 もどす |
|----------------------------------------------------------------------------------------------------|--------------------------------------------------------|----------------------------------|---------------------------|---------------------------|--------------------------------|-----------------------|
| ▋知る・調べる                                                                                                    | ■相談する                                                  |                                  | 参加する                      |                           | 利用する                           |                       |
| <b>主任介護支援専門員</b><br>以下の項目にご入力の上、「内容<br>受講資格にかかる証明書類を後日<br>このフォームに入力された個人情報                                                       | 更新研修 受講申込<br>を確認する」ボタンを押し<br>駆送してください。<br>暇は、本研修の運営管理に | へてください。<br>〇<br>このみ利用します。        | 申込する研修が間<br>「必須」の記載が      | 違いないか <b>研</b><br>ある項目は必ず | <b>§名をご確認</b> くだな<br>ず入力が必要です。 | さい。<br>,              |
| 受講者氏名           鳥取 花子           名字と名前の間に1文字スペースを                                                                                 | 名字と名前の間に15<br>空けてご入力ください                               | 文字スペースを                          |                           |                           |                                | <b>S</b>              |
| <ul> <li>必須 ふりがな</li> <li>とっとり はなこ</li> <li>名字と名前の間に1文字スペースを</li> </ul>                                                          | 空けてご入力ください。                                            |                                  |                           |                           |                                | <b></b>               |
| 必須 生年月日<br>1986                                                                                                    | ♥ 8                                                    |                                  | ¥ 8                       | 8                         |                                | ¥ 🥝                   |
| <ul> <li>         が須 介護支援専門員登録番号(8)     </li> <li>         12345678     </li> <li>         半角数字で入力をお願いいたします。     </li> </ul>     | iπ)                                                    |                                  |                           |                           |                                | <b>Ø</b>              |
| 必須 有効期間満了日<br>2026                                                                                                    | <b>∨</b> 1                                             |                                  | <b>~</b> 3                | 31                        |                                | × 📀                   |
| <ul> <li>              ④須【自宅住所】郵便番号      </li> <li> <b>689-0201</b> </li> <li>             半角数字で入力をお願いいたします。         </li> </ul> |                                                        | 郵便番号を入力す<br>自動で表示されま<br>※半角数字で入力 | ると「市区町村」<br>す。<br>してください。 | 部分まで                      |                                |                       |
| ◎須 【自宅住所】都道府県 鳥取県                                                                                                    | ~ Ø                                                    |                                  |                           |                           |                                |                       |
| ◎須 【自宅住所】市区町村<br>鳥取市伏野                                                                                                    |                                                        |                                  |                           |                           |                                | <b>S</b>              |
| ◎須 【自宅住所】丁番<br>1729-5                                                                                                    |                                                        |                                  |                           |                           |                                | 0                     |

| 【自宅住所】マンション名等                |                                        |   |
|------------------------------|----------------------------------------|---|
|                              |                                        |   |
| <mark>必須</mark> 法人名          |                                        |   |
| 社会福祉法人 鳥取県社会福祉協議会            |                                        | 0 |
| 必須 勤務先名                      |                                        |   |
| ××居宅介護支援センター                 |                                        | 0 |
| <b>必須</b> 【勤務先住所】 郵便番号       |                                        |   |
| 689-0201                     | 」<br>■ 自宅住所入力と同様です。                    |   |
| 半角数字で入力をお願いいたします。            |                                        |   |
| <u>❷須</u> 【勤務先住所】都道府県        |                                        |   |
| 鳥取県 🗸 🌝                      |                                        |   |
| <mark>必須</mark> 【勤務先住所】市区町村  |                                        |   |
| 鳥取市伏野                        |                                        | 0 |
| ❷續 【勤務先住所】丁番                 |                                        |   |
| 1729-5                       |                                        | 0 |
| 【勤務先住所】マンション名等               |                                        |   |
|                              |                                        |   |
| ❷ 事業所種別                      |                                        |   |
| 居宅介護支援事業所 🖌 🖌                |                                        |   |
| 事業所種別その他                     |                                        |   |
|                              |                                        |   |
| 前問「事業所種別」で「その他」を選択された方はご入力くだ | ささい。                                   |   |
| ▲須 【勤務先電話番号】電話番号             |                                        |   |
| 0857-59-6331                 |                                        | 0 |
| ※ハイフン付き半角数字で入力してください。        |                                        |   |
| ❷續 【日中連絡先】携帯電話等              | L日中理給先」は研修受講中等の必要<br>な場合に受講者本人へ連絡がとれる番 |   |
| 0857-59-6331                 | 号を入力してください。                            | 0 |
| 研修受講中の必要な場合等に、連絡がとれる番号を入力して。 | ※半角数字、ハイフン入力                           |   |

| <u> 8</u> 須 メールアドレス                |                                              |                  |            |               |            |         |
|------------------------------------|----------------------------------------------|------------------|------------|---------------|------------|---------|
| caremane@tottori-wel.              | or.jp                                        |                  |            |               |            | 0       |
| [0]と[0]、[1]と[I]など、間違               | えやすいアルファベッ                                   | ハト、数字等にご注意ください。  |            |               |            |         |
| <b>必須</b> 【受講資格 (対象者)              | 】主任資格の有効其                                    | 間満了日             |            |               |            |         |
| 2026                               | ~                                            | 1                | ~          | 31            | ~          | <b></b> |
| 有効期間満了日が令和7(202                    | 5)年1月~令和8(20                                 | )26)年12月の方が対象です。 |            |               |            |         |
| 必須 【受講資格(対象者)                      | 】個別要件                                        |                  |            |               |            |         |
| <ul> <li>(1) 直近5年以内に、介護</li> </ul> | 護支援専門員支援会                                    | 議委員、介護支援専門員に係    | る法定研修の講師・  | ファシリテーターの経験が  | がある者       |         |
| ○(2)前年度に、地域包括語                     | 支援センターや保健                                    | ・医療・福祉に関する職能団    | 日体等が開催する法定 | 2外研修に年4回以上参加し | した者        |         |
| ○ (3) 直近5年以内に、日:<br>のある者           | 本ケアマネジメント                                    | 学会が開催する研究大会また    | とは烏取県福祉研究学 | 会において、ケアマネジン  | くントに関する発表総 | 鼮       |
| ○ (4) 日本ケアマネジメン                    | ト学会が認定する認                                    | 定ケアマネジャー         |            |               |            |         |
| ❷须 基礎資格等                           |                                              |                  |            |               |            |         |
| □ 医師                               |                                              | □ 歯科医師           |            | ☑ 介護福祉士       |            |         |
| □ 社会福祉士                            |                                              | □ 精神保健福祉士        |            | □ 薬剤師         |            |         |
| □ 保健師                              |                                              | □ 助産師            |            | □ 看護師         |            |         |
| □ 准看護師                             |                                              | □ 理学療法士          |            | □ 作業療法士       |            |         |
| □ 歯科衛生士                            |                                              | □ 言語聴覚士          |            | □ 栄養士(管理栄養士含む | 3)         |         |
| □ その他相談援助職等                        |                                              |                  |            |               |            |         |
| 基礎資格等その他                           |                                              |                  |            |               |            |         |
|                                    |                                              |                  |            |               |            |         |
| 前問「基礎資格等」で「その他                     | 」を選択された方はこ                                   | 〔入力ください。         |            |               |            |         |
| ◎須 介護支援専門員として                      | の就労状況                                        |                  |            |               |            |         |
| 現任                                 | ~                                            |                  |            |               |            |         |
| 備考                                 |                                              |                  |            |               |            |         |
|                                    |                                              |                  |            |               |            |         |
|                                    |                                              |                  |            |               |            |         |
|                                    |                                              |                  |            |               |            |         |
|                                    |                                              |                  |            |               |            |         |
|                                    |                                              |                  |            |               |            |         |
|                                    | <b>ヘ</b> てのコ ± +**//                         |                  |            |               |            |         |
|                                    | 全 (の人力か終 」し ましたら 「 内容を 確認する」 を クリックして く ださい。 |                  |            |               |            |         |
|                                    | ※人刀漏れや入                                      | 、リミス寺かないか確認を     | としてくたさい。   |               |            | 11      |
|                                    |                                              |                  |            |               |            |         |

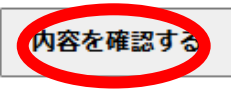

## 令和7年度主任介護支援専門員更新研修:別紙2

| 社会福祉法人<br>鳥取県社会        | 福祉協議会                 | 貴景色変更 標準                     | <ul> <li>HOME →お問い合わせ → サイトマップ</li> <li>黒 青 文字サイズ 大 小 もどす</li> </ul> |
|------------------------|-----------------------|------------------------------|----------------------------------------------------------------------|
| 知る・調べる                 | ■相談する                 | 参加する                         | ■ 利用する                                                               |
| 主任介護支援専門               | 員更新研修 受講申込            |                              |                                                                      |
| この内容で送信します。            |                       |                              |                                                                      |
| 受講者氏名                  |                       |                              |                                                                      |
| 鳥取花子                   |                       |                              |                                                                      |
| ふりがな                   |                       |                              |                                                                      |
| とっとり はなこ               |                       |                              |                                                                      |
| 生年月日                   |                       |                              |                                                                      |
| 1986年8月8日              |                       |                              |                                                                      |
| 介護支援専門員登録番号(8桁         | Ĵ)                    |                              |                                                                      |
| 12345678               |                       |                              |                                                                      |
| 有効期間満了日                |                       |                              |                                                                      |
| 2026年1月31日             |                       |                              |                                                                      |
| 【自宅住所】郵便番号             |                       |                              |                                                                      |
| 689-0201               |                       |                              |                                                                      |
| ~途中省略~                 |                       |                              |                                                                      |
| 0857-59-6331           |                       |                              |                                                                      |
| メールアドレス                |                       |                              |                                                                      |
| caremane@tottori-wel.o | r.jp                  |                              |                                                                      |
| 【受講資格(対象者)】主任          | 資格の有効期間満了日            |                              |                                                                      |
| 2026年1月31日             |                       |                              |                                                                      |
| 【受講資格(対象者)】個別          | 要件                    |                              |                                                                      |
| (1) 直近5年以内に、介護支        | 援専門貝支援会議委員、介護支援専門貝に係る | 入力内容を確認後、よろし                 | ければ「送信する」をクリック                                                       |
| 基礎資格等                  |                       | してください。                      |                                                                      |
| 介護福祉士                  |                       | なお、ご使用のPCの設定                 | によっては、「戻る」を押下し                                                       |
| 基礎資格等その他               |                       | ても入力した内容が全てク                 | リアになる場合がありますの                                                        |
| 00-40-40 (C-02-10)     |                       | して、 こ注思くに合い。<br>・ 由込みができましたら | 入力いただいたメールアドレフ                                                       |
| 介護支援専門員としての就労          | 状況                    | に申込受理の返信メールが                 | 「届きます。                                                               |
| 現任                     |                       | (noreply@tottori-wel.or      | .jpより自動返信)                                                           |
| 備考                     |                       |                              | ]                                                                    |
|                        |                       |                              |                                                                      |
|                        | 戻る(                   | 送信する                         |                                                                      |